# **UAUC Online Reporting System**

# **User Guide for Reporter**

### System User Roles and Tasks

| No. | Role               | Task                                                                                    |
|-----|--------------------|-----------------------------------------------------------------------------------------|
| 1   | Admin              | Assign and Edit user roles, UAUC Checklist,<br>Locations, all UAUC System modifications |
| 2   | Reporter           | Observe UAUC and report such act by creating<br>and submitting the report               |
| 3   | Endorser           | Review/Revert/Reject the submitted Report<br>assign action verifier                     |
| 4   | Action<br>Verifier | Assign action party and Approve/Revert action item completion                           |
| 5   | Action<br>Party    | Perform action items and update action item status                                      |

## **Overview of UAUC System Process Flow**

# **Process Flow**

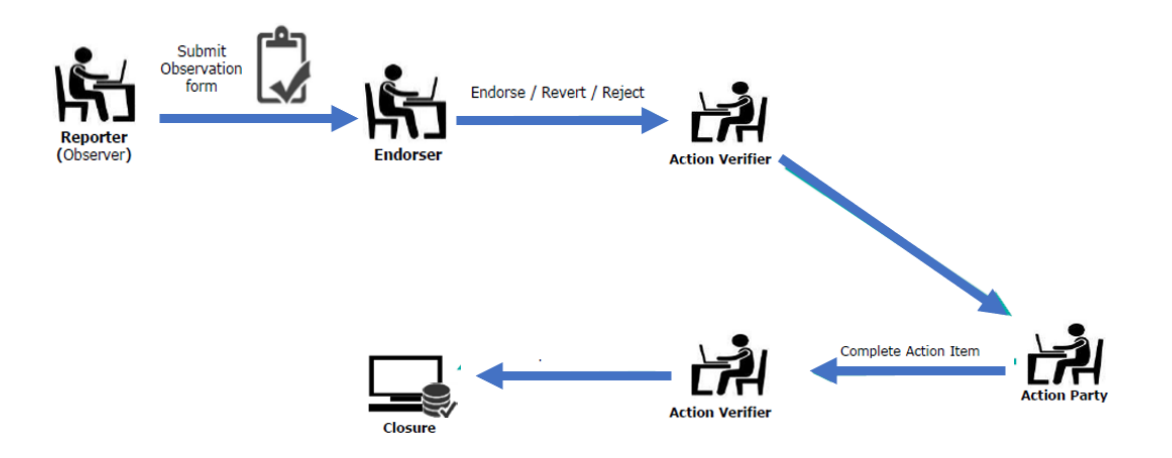

# 1. Login to the system

| GPM HSE UAUC Online<br>Reporting System |   |
|-----------------------------------------|---|
| Email                                   |   |
| tinmaung.wynn@gulfpetroleumm            | 1 |
| Password                                |   |
| ······                                  | 2 |
| Remember me?                            |   |
| Log in 3                                |   |
| Register as a new user                  |   |
| Forgot your password?                   |   |

# 2. HSE UAUC Online Reporting System HOME Page

| HSE UAUC HOM      | Me Report <del>-</del> About | CONTA | СТ       |        |             |        |          | He       | llo Tin Mg Win! | Log Out |
|-------------------|------------------------------|-------|----------|--------|-------------|--------|----------|----------|-----------------|---------|
|                   |                              |       | U        | IAUC   | Reports     | S      |          |          |                 |         |
| FILTER REPORTS >> |                              |       |          |        |             |        |          |          |                 |         |
| SHOW GRAPHS >>    |                              |       |          |        |             |        |          |          |                 |         |
|                   |                              | UAUC  | Reporter | Report | Observation |        |          | Endorser | Revert          |         |
| Reference No      | Hazard Description           | Туре  | Name     | Ву     | Date        | Status | Location | Name     | Remark          |         |

| Reference NO    | Hazard Description                                                         | туре | Name       | Бу  | Date       | Status                 | Location | Name      | Kemark              |         |
|-----------------|----------------------------------------------------------------------------|------|------------|-----|------------|------------------------|----------|-----------|---------------------|---------|
| UAUC/MS/2023/4  | Test report from<br>action verifier Test<br>report from action<br>verifier | UC   | averifier1 | GPM | 10/17/2023 | Pending<br>Endorsement | YGN      | endorser1 | testing<br>revision | Details |
| UAUC/YET/2023/3 | Test report from<br>endorser1                                              | UC   | endorser1  | GPM | 10/17/2023 | Closed                 | YET      | endorser1 |                     | Details |
| UAUC/YGN/2023/2 | Test report 2 from<br>reporter 1                                           | UA   | reporter1  | GPM | 10/17/2023 | Closed                 | YGN      | endorser1 |                     | Details |
| UAUC/YGN/2023/1 | Test report from<br>reporter 1                                             | UA   | reporter1  | GPM | 10/17/2023 | Closed                 | YGN      | endorser1 |                     | Details |
| UAUC/POC/2023/7 | test from reporter 1                                                       | UA   | reporter1  | GPM | 10/18/2023 | Pending                | POC      | endorser1 | pls change          | Details |

#### 3. Report Menu and Sub-menu for reporter/observer

- **1** Show the reports submitting by the reporter
- 2 Show the reports needed to revise
- **3** To submit a new report

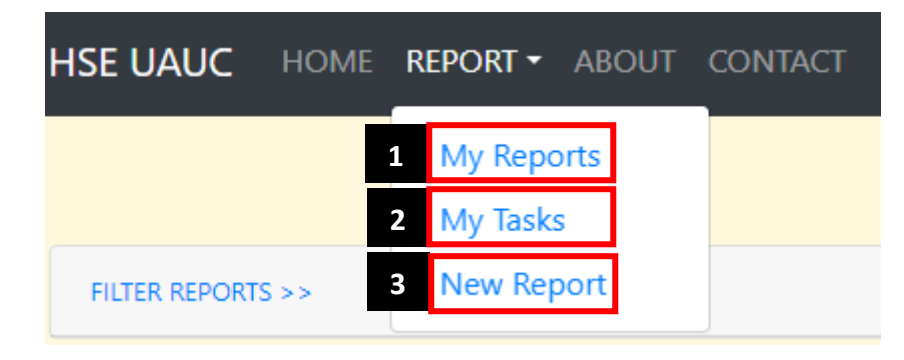

#### 4. New UAUC Report Submission Form

Click on New Report sub-menu from REPORT menu and fill the fields

- 1 Click on **Submit Report** to submit the report
- 2 Click on Save as Draft to save the report as a draft

# New UA/UC Report

Identification Checklist

| Reporter Name      | reporter1                  | ~        | Position of People                                                                                                |
|--------------------|----------------------------|----------|----------------------------------------------------------------------------------------------------|
| Company            | АВС                        | ~        | Risk of falling from height                                                                                       |
| Department         | CAA                        | ~        | Risk of staying under load Risk of contact with electric current                                                  |
| Observation Date   | 10/19/2023                 |          | Risk of contact with hazardous substances Risk of being struck by objects                                         |
| Observation Time   | 03:19 PM                   |          | Risk of being caught in / on, between objects                                                                     |
| Type of UA/UC      | ● UA O UC                  |          | <ul> <li>Risk of poor work position, overexertion</li> <li>Risk of encountering motor vehicle accident</li> </ul> |
| Hazard Description |                            |          | □ Others                                                                                                    |
| Immediate Action   |                            |          | <b>Reactions of People</b> <ul> <li>Adjusting PPE</li> <li>Changing position</li> </ul>                           |
|                    |                            |          | <ul> <li>Rearranging job</li> <li>Stopping job</li> </ul>                                                         |
|                    | YGN                        | <b>`</b> | Attaching grounds                                                                                                 |
| Exact Location     |                            |          |                                                                                                    |
| Photo              | Choose File No file chosen |          |                                                                                                    |
| Attachment         | Choose File No file chosen |          |                                                                                                    |
| Endorser Name      | endorser1                  | ~        |                                                                                                    |
|                    | Submit                     | Report   | Save As Draft                                                                                                    |

## 5. Editing and Submitting draft report

| HSE UAUC HOME RE     | PORT - ABOUT CONTACT                                                                                                    |                                        |                                                                                                    |                                                     |           |      |  |  |
|----------------------|----------------------------------------------------------------------------------------------------|----------------------------------------|----------------------------------------------------------------------------------------------------|-----------------------------------------------------|-----------|------|--|--|
|                      | My Reports 1<br>My Tasks<br>New Report                                                                                                    | C Report                               | ts                                                                                                    |                                                     |           |      |  |  |
| Task No Ti           | UAUCType Reporter/Ob                                                                                                    | server Name                            | Observation Date                                                                                                    | Status Locatio                                      | n         |      |  |  |
| Test report fo       | or user manual UC Tin M                                                                                                    | g Win                                  | 10/19/2023                                                                                                    | Draft YGN                                           | Details E | Edit |  |  |
| Back to List         |                                                                                                    |                                        |                                                                                                    |                                                     |           | 2    |  |  |
| Hazard Description   | Test report for user manual                                                                                                    |                                        | Tools and E Using wrong to Using tools inc Using defective Others                                                           | quipment<br>ools for the job<br>orrectly<br>e tools |           |      |  |  |
| Inimediate Action    | Test report for user manaul                                                                                                    |                                        |                                                                                                    |                                                     |           |      |  |  |
| Location             | YGN 🗸                                                                                                    |                                        | Procedures                                                                                                    | /Training                                           |           |      |  |  |
| Exact Location       | reception                                                                                                    | )                                      | <ul> <li>Lack of competence / training</li> <li>Inadequate procedures</li> <li>Procedures not known / understood</li> </ul> |                                                     |           |      |  |  |
| Photo                | E Script Error                                                                                                    | ×                                      |                                                                                                    |                                                     |           |      |  |  |
|                      | An error has occurred in the script on this<br>Line: 276<br>Char: 1<br>Error: Library not registered.<br>Code: 0                                                                           | page.                                  | <ul> <li>Procedures not</li> <li>Inadequate / La</li> <li>Poor housekee</li> <li>Others</li> </ul>                          | t followed<br>ack of supervisio<br>ping             | n         |      |  |  |
|                      | URL: outlook:000000038A1BB1005E5101AA1BB08002H<br>000454D534D44422E444C4C0000000000000001<br>AA6611CD9BC800AA002FC45A0C00000074696E6<br>Do you want to continue running scripts on this pr | 32A56C20<br>855FA20<br>D61756E<br>1ge? | Substandard Condition Design Maintenance                                                                                    |                                                     |           |      |  |  |
| Change Photo         | Choose File No file chosen                                                                                                    |                                        | Wear and tear Used beyond s Others                                                                                          | pecifications                                       |           |      |  |  |
| Attachment           | View attached file                                                                                                    |                                        |                                                                                                    |                                                     |           |      |  |  |
| Change Attached File | Choose File No file chosen                                                                                                    |                                        |                                                                                                    |                                                     |           |      |  |  |
| Endorser Name        | endorser1 ~                                                                                                    | ]                                      |                                                                                                    |                                                     |           |      |  |  |
|                      | 3 Submit Report                                                                                                    | Save As Dr                             | aft                                                                                                    |                                                     |           |      |  |  |

#### 6. My Tasks Listing for reporter

- 1 Show submitted reports needed to revise and count
- 2 Endorser's remark to revise the report
- 3 Report Status (Pending Revert) for reports needed to revise
- 4 Click on Task No link to revise the report

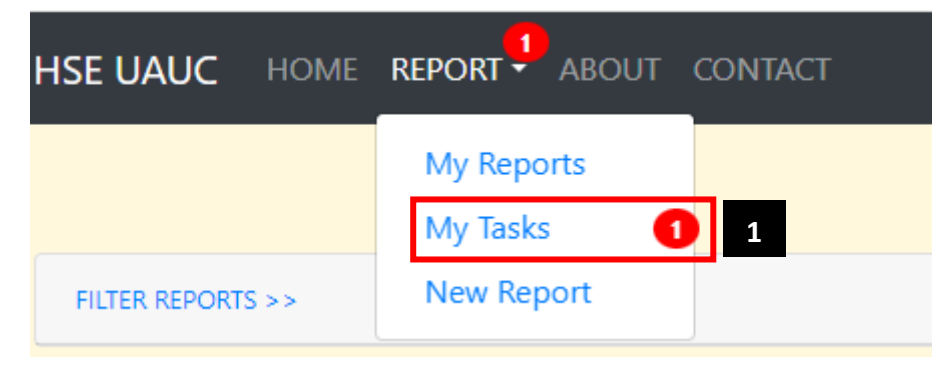

| Task No         | Title                          | UAUCType | Reporter/Observer<br>Name | Observation<br>Date | Status            | Location | Remark                      |
|-----------------|--------------------------------|----------|---------------------------|---------------------|-------------------|----------|-----------------------------|
| UAUC/YGN/2023/8 | Test report for user<br>manual | UC       | Tin Mg Win                | 10/19/2023          | Pending<br>Revert | YGN      | Please change the checklist |
| 4               |                                |          |                           |                     | 3                 |          | 2                           |

#### 7. Editing a revised report and Submitting

Revise the report based on endorser's remark and submit again

| Hazard Description   | Test report for user manual                                                                                                    |        | ools and Equipment<br>Using wrong tools for the job<br>Using tools incorrectly<br>Using defective tools                                                                                        |
|----------------------|----------------------------------------------------------------------------------------------------|--------|----------------------------------------------------------------------------------------------------|
| Immediate Action     | Test report for user manaul                                                                                                    |        | Others                                                                                                    |
| Location             | YGN 🗸                                                                                                    | Р      | rocedures/Training                                                                                                    |
| Exact Location       | reception                                                                                                    |        | Lack of competence / training<br>Inadequate procedures                                                                                                    |
| Photo                | Script Error  An error has occurred in the script on this pa  Line: 278 Char: 1 Error: Library not registered. Code: 0 URL: outlook-0000000038.1BB100555101AA1B80800282A OURL: outlook-00000000038.1BB100555101AA1B80800282A Do you want to continue running scripts on this page <u>Ves</u> No | ×      | Procedures not known / understood<br>Procedures not followed<br>Inadequate / Lack of supervision<br>Poor housekeeping<br>Others<br>Ubstandard Condition<br>Design<br>Maintenance<br>Inspection |
| Change Photo         | Choose File No file chosen                                                                                                    |        | Wear and tear<br>Used beyond specifications<br>Others                                                                                                    |
| Attachment           | View attached file                                                                                                    | 0      | Others                                                                                                    |
| Change Attached File | Choose File No file chosen                                                                                                    |        |                                                                                                    |
| Endorser Name        | endorser1 🗸                                                                                                    |        |                                                                                                    |
|                      | Submit                                                                                                    | Report |                                                                                                    |

## 8. My Reports Sub-menu for Reporter

Show the reports submitted and saved as draft by reporter

|             | 1                                                                         | My Reports<br>My Tasks                                                        | My U                                                | JAUC Repo           | rts              |                     |          |         |
|-------------|---------------------------------------------------------------------------|-------------------------------------------------------------------------------|-----------------------------------------------------|---------------------|------------------|---------------------|----------|---------|
|             | Task No                                                                   |                                                                               | UAUCType Repo                                       | rter/Observer Name  | Observation Date | Status              | Location |         |
| 2           | UAUC/YGN/2023/8                                                           | Test report for user manual                                                   | UA                                                  | Tin Mg Win          | 10/19/2023       | Pending Endorsement | YGN      | Details |
|             | 9. UAUC Repoi<br>Users ca                                                 | r <b>ts Filtering (For all</b><br>n filter UAUC Repo                          | l <b>user roles</b> )<br>rts on <b>FILTER</b>       | REPORTS >>          |                  |                     |          |         |
|             | 1 - Report                                                                | Status                                                                        |                                                     |                     |                  |                     |          |         |
|             | 2 - Locatio<br>3 - UAUC                                                   | on ( <i>YGN, YET, POC,</i><br>Type ( <i>UA, UC</i> )                          | MS, RATU EN                                         | VRA)                |                  |                     |          |         |
|             | 5 - Emplo<br>6 - Report                                                   | yee Type ( <i>GPM</i> , <i>Cor</i><br>er                                      | ntractor)                                           |                     |                  |                     |          |         |
|             | FILTER REPORTS >>                                                         |                                                                               |                                                     |                     |                  |                     |          |         |
| 1<br>2<br>3 | Report Status All<br>Location All<br>UA/UC Pend<br>Pend<br>Pend<br>Reject | ✓<br>ing Endorsement<br>ing Action<br>ing Closure<br>ing Revert<br>tted<br>ad | Date From<br>Employee Type<br>Reported By<br>Search | 05/01/2023<br>All V | to 10/19         | 9/2023              |          |         |

#### **10. UAUC Reports by chart (For all user roles)**

Users can UAUC reports count charts on SHOW GRAPHS >>

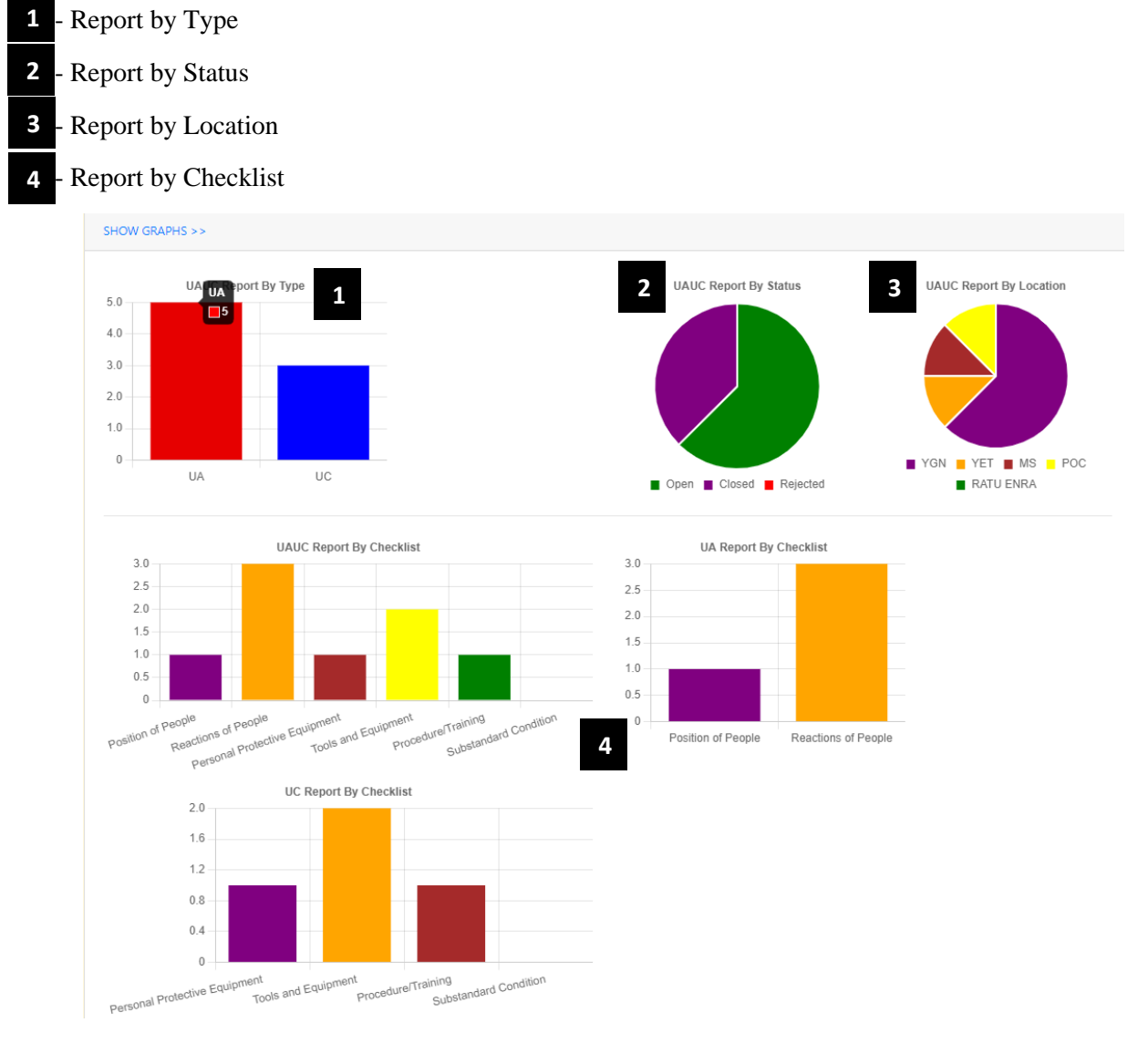

## **11. UAUC Report Details (For all user roles)**

Users can see UAUC Report details for reference

| Reference No    | Hazard Description                                                         | UAUC<br>Type | Reporter<br>Name | Report<br>By | Observation<br>Date | Status                 | Location | Endorser<br>Name | Revert<br>Remark                         |         |
|-----------------|----------------------------------------------------------------------------|--------------|------------------|--------------|---------------------|------------------------|----------|------------------|------------------------------------------|---------|
| UAUC/MS/2023/4  | Test report from<br>action verifier Test<br>report from action<br>verifier | UC           | averifier1       | GPM          | 10/17/2023          | Pending<br>Endorsement | YGN      | endorser1        | testing<br>revision                      | Details |
| UAUC/YET/2023/3 | Test report from<br>endorser1                                              | UC           | endorser1        | GPM          | 10/17/2023          | Closed                 | YET      | endorser1        |                                          | Details |
| UAUC/YGN/2023/2 | Test report 2 from<br>reporter 1                                           | UA           | reporter1        | GPM          | 10/17/2023          | Closed                 | YGN      | endorser1        |                                          | Details |
| UAUC/YGN/2023/1 | Test report from<br>reporter 1                                             | UA           | reporter1        | GPM          | 10/17/2023          | Closed                 | YGN      | endorser1        |                                          | Details |
| UAUC/POC/2023/7 | test from reporter 1                                                       | UA           | reporter1        | GPM          | 10/18/2023          | Pending<br>Closure     | POC      | endorser1        | pls change<br>checklist                  | Details |
| UAUC/MS/2023/6  | Testing for revised<br>again                                               | UC           | reporter1        | GPM          | 10/18/2023          | Closed                 | MS       | endorser1        | revised test<br>again insert<br>location | Details |
| UAUC/YGN/2023/5 | Test for revise page                                                       | UA           | reporter1        | GPM          | 10/18/2023          | Endorsed               | YGN      | endorser1        | unchange                                 | Details |

|                                                                                                    |                                                              | Report Details |                                                                                                    |
|----------------------------------------------------------------------------------------------------|--------------------------------------------------------------|----------------|----------------------------------------------------------------------------------------------------|
| Observer Name<br>Report By<br>Company<br>Endorser Name<br>Observation Date<br>Observation_Time<br>UAUCType | reporter1<br>GPM<br>endorser1<br>10/17/2023<br>2:21 PM<br>UA | Report Photo   | Script Error  An error has occurred in the script on this page. Line: 278 Char 1 Error: Library not registered. Code: 0 URL: outlook 0000000038A1BB100555101A41BB0800282A56C20 0004540534104422E4444C40000000000000000000000000000 |
| Hazard_Description                                                                                         | Test report from reporter 1                                  |                |                                                                                                    |
| Immediate_Action                                                                                           | Testing action                                               |                |                                                                                                    |
| Location                                                                                                   | YGN                                                          | Attached File  | View File                                                                                                    |
| Exact_Location                                                                                             | CAA                                                          | Checklist      | Position of People                                                                                                    |
| Status                                                                                                    | Closed                                                       | Back to List   | Risk of poor manual handing                                                                                                    |